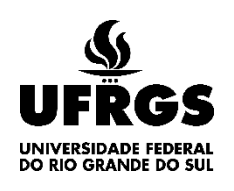

## UNIVERSIDADE FEDERAL DO RIO GRANDE DO SUL COMISSÃO PERMANENTE DE SELEÇÃO - COPERSE CONCURSO VESTIBULAR 2025 - CV 2025

## GUIA DE ACESSO AO PORTAL DO CANDIDATO

- O PORTAL DO CANDIDATO, disponível em: *http://portalcandidato.ufrgs.br*, DEVERÁ ser acessado <u>APÓS</u> a inscrição e utilizando os dados informados no formulário da inscrição.
- Imagem da tela inicial do Portal do Candidato.

| UFRGS<br>UNIVERSIDADE FEDERAL<br>DO RIO GRANDE DO SUL                                      |                                                                                                    | Português   Eng                                    |
|--------------------------------------------------------------------------------------------|----------------------------------------------------------------------------------------------------|----------------------------------------------------|
| Login - Portal do Candida                                                                  | to                                                                                                    |                                                    |
|                                                                                            | CPF<br>Senha ©<br>Recuperar a senha<br>Primeiro Acesso<br>Enviar                                                                                              | [ FAQ* ]                                           |
| Em caso de problemas com o seu<br>Informação<br>Este sistema foi testado e homologado para | <b>login</b> , entre em contato com a Central de Serviços de TI do CPD pelo<br>uso nos navegadores <b>FIREFOX</b> e <b>CHROME</b> , em <b>COMPUTADORES</b> do | o Catálogo de Serviços de TI.<br>o tipo <b>PC.</b> |

- 1. Orientações de acesso PARA QUEM JÁ UTILIZOU o PORTAL DO CANDIDATO:
  - Para fazer login, informe seu <u>CPF</u> e <u>Senha</u>.
  - Caso não se recorde da senha, clique em **Recuperar a Senha** e siga os procedimentos previstos.
  - Se verificar que ERROU o seu e-mail no formulário de inscrição ou já possui um e-mail cadastrado e necessite TROCAR, você deverá solicitar o CADASTRO DE UM E-MAIL ALTERNATIVO, acessando o serviço de ajuda, disponível no Catálogo de Serviços de T.I. da UFRGS, em: https://www1.ufrgs.br/CatalogoServicos/servicos/servico?servico=3705. Solicitar informações Clique Serviço, preencha as requeridas, informe em CORRETAMENTE o que deseja e clique em ENVIAR. Aguarde o e-mail de retorno e proceda conforme orientações que receber.

## 2. Orientações para quem vai acessar pela PRIMEIRA VEZ o PORTAL DO CANDIDATO:

Após realizar a inscrição, acesse o Portal do Candidato e clique em Primeiro Acesso. Será aberta a tela abaixo, onde deverá informar seu CPF e clicar em ENVIAR.

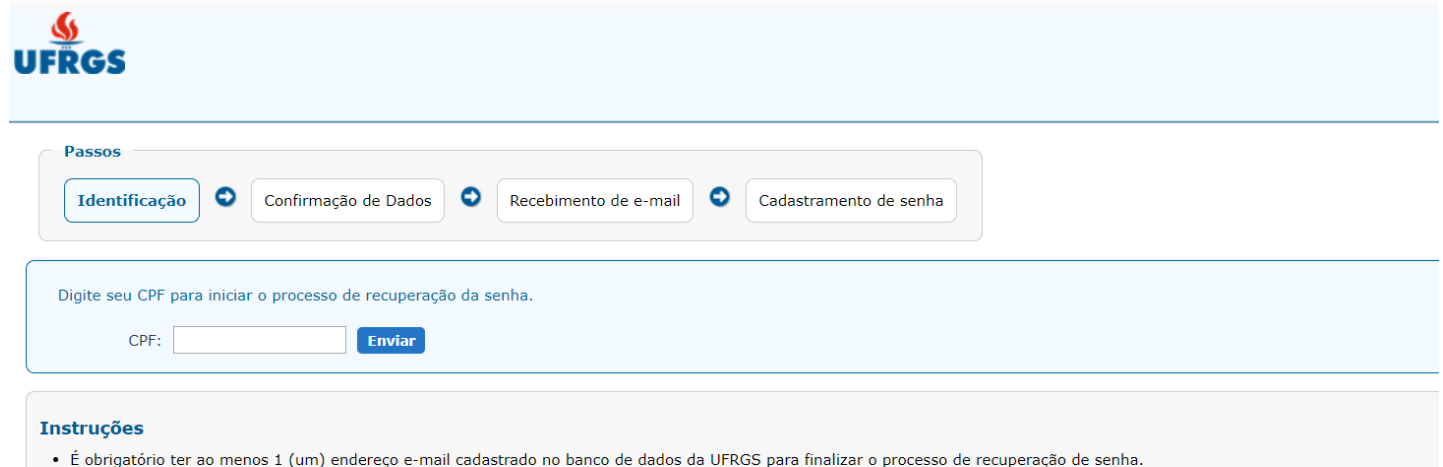

- Caso nenhum endereço de e-mail cadastrado seja acessível, a Central de Serviços de TI poderá cadastrar um endereço alternativo (mediante confirmação dos seus dados). É necessário informar corretamente seus dados cadastrais. As respostas serão verificadas de acordo com o cadastro no banco de dados da UFRGS.

 Será apresentada a tela abaixo, em que você deverá fornecer, ao menos, duas das informações requeridas. Utilize os dados informados no formulário de inscrição. Se utilizou o CPF como Documento de Identificação, deverá informá-lo no respectivo campo.

| RGS                                                                 |                                    |                       |                        |  |
|---------------------------------------------------------------------|------------------------------------|-----------------------|------------------------|--|
| Passos                                                              | nfirmação de Dados                 | Recebimento de e-mail | Cadastramento de senha |  |
|                                                                     | )                                  |                       |                        |  |
| rezado(a)                                                           |                                    |                       |                        |  |
| PF                                                                  |                                    |                       |                        |  |
|                                                                     |                                    |                       |                        |  |
| Forneça pelo menos duas das                                         | s informações requisitadas a       | a seguir:             |                        |  |
| Forneça pelo menos duas das<br>Data de Nascimento                   | s informações requisitadas a       | ı seguir:             |                        |  |
| Forneça pelo menos duas das<br>Data de Nascimento<br>1º Nome da Mãe | s informações requisitadas a<br>p: | ı seguir:             |                        |  |

 Após, será apresentada a tela abaixo, em que constará o envio da mensagem para o e-mail cadastrado na inscrição, com o link para criar sua senha de acesso. O link enviado tem validade de **30 minutos**. Acesse seu e-mail e gere sua senha de acesso.

| RGS                     |                                                                                          |
|-------------------------|------------------------------------------------------------------------------------------|
| Passos<br>Identificação | Confirmação de Dados 🔍 Recebimento de e-mail O Cadastramento de senha                    |
| rezado(a)               |                                                                                          |
|                         |                                                                                          |
| Acesse um de seus @ho   | endereços de e-mail listados abaixo (o e-mail chegara em alguns segundos):<br>itmail.com |
| 3. Clique no link prese | nte no corpo da mensagem para acessar a página de cadastramento de senha.                |
|                         |                                                                                          |

- Se verificar que <u>ERROU</u> o seu e-mail no formulário de inscrição, solicite o CADASTRO DE UM E-MAIL ALTERNATIVO, acessando o <u>serviço de ajuda</u>, disponível no Catálogo de Serviços de T.I. da UFRGS, em: <u>https://www1.ufrgs.br/CatalogoServicos/servicos/servico?servico=3705</u>. Clique em Solicitar Serviço, preencha as informações requeridas, informe <u>CORRETAMENTE</u> o que deseja e clique em ENVIAR. Aguarde o e-mail de retorno e proceda conforme orientações que receber.
- Em caso de DÚVIDAS: coperse@coperse.ufrgs.br . Ao enviar mensagens, IDENTIFIQUE-SE: nome completo, CPF e sua dúvida, detalhadamente. Se possível, envie print da tela.
- Para dúvidas sobre a inscrição, acesse o GUIA DA INSCRIÇÃO, disponível no site do Vestibular 2025, em: < vestibular.ufrgs.br >.

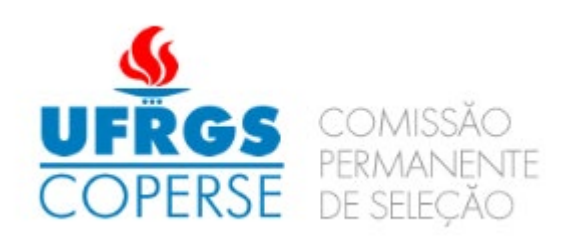